# GAM(Gear Accuracy Measurement) による歯車測定方法

2024-02-06 歯車加工技術研究所 木脇 祐二

# Contents

GAM (Gear Accuracy Measurement) による歯車測定方法

1.測定前設定
 ①X軸とY軸の原点設定
 ②Z軸の原点設定

2.測定プログラム実行
①プログラム実行前の準備
②C軸原点設定
③歯形測定
④歯スジ測定
⑤反対歯面(右歯面)測定

3. 測定結果入力シートと歯車精度のグラフ表示

## 1. 測定前設定

### ① X軸とY軸の原点設定

- 1.ワークの外径部に右の図のように、工具主軸に取り付けたテストインジケーターをワーク(マスターワーク)に当て、X軸の原点位置を探す。
- 2.X軸原点位置でテストインジケータの針を"0"に セットする。
- 3.上の2.の状態がX軸の原点となるように、工具長のオフセット(もしくは原点オフセット)を調整する。
- 4. テストインジケーターを当てているワーク(マス ターワーク)の外径寸法に2.の位置がなるように Y軸の原点設定を行う。

※X軸の原点を正しく設定できないと、歯形精度(圧力角誤差) の測定値に誤差が発生します。

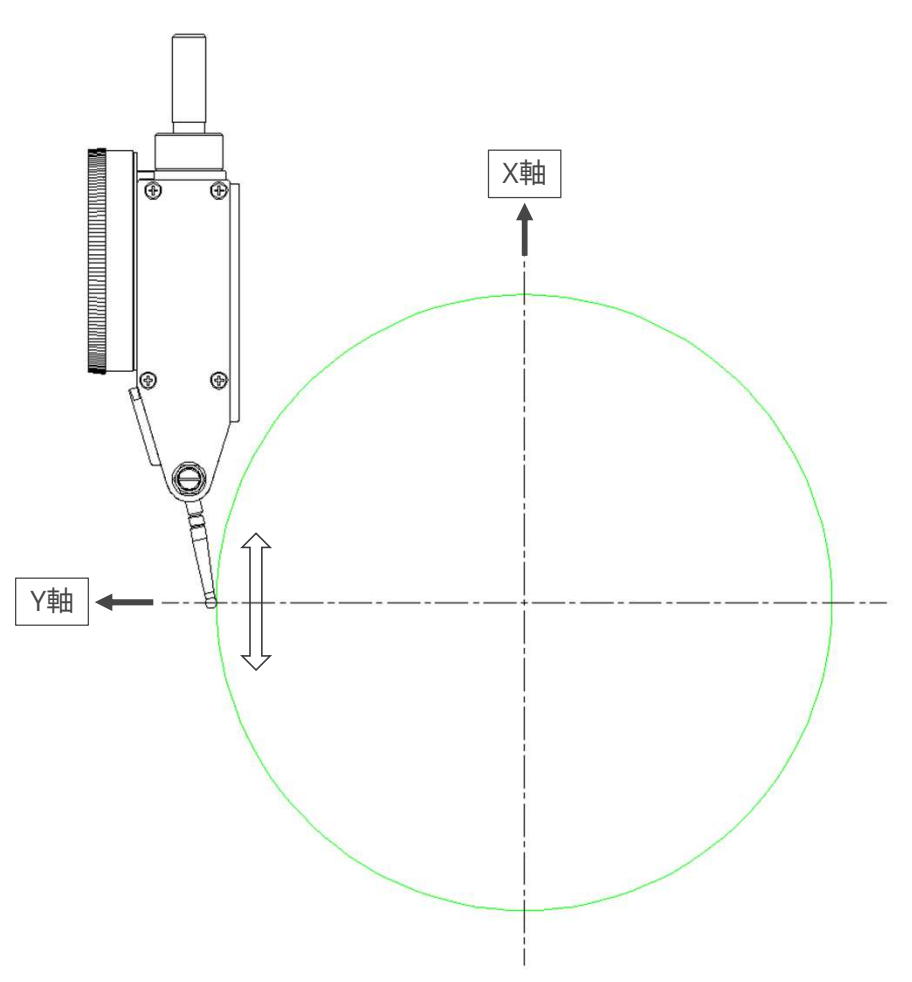

※下図は左歯面の測定を行う場合の設定です。

※5軸複合旋盤の左軸側の座標系で説明しています。

# 1. 測定前設定

② Z軸の原点設定

Z軸の原点設定は、右図のように歯車の端面にテストインジケーターの先端を合わせて、その位置を見た目で原点と設定

(およその設定で構いません)

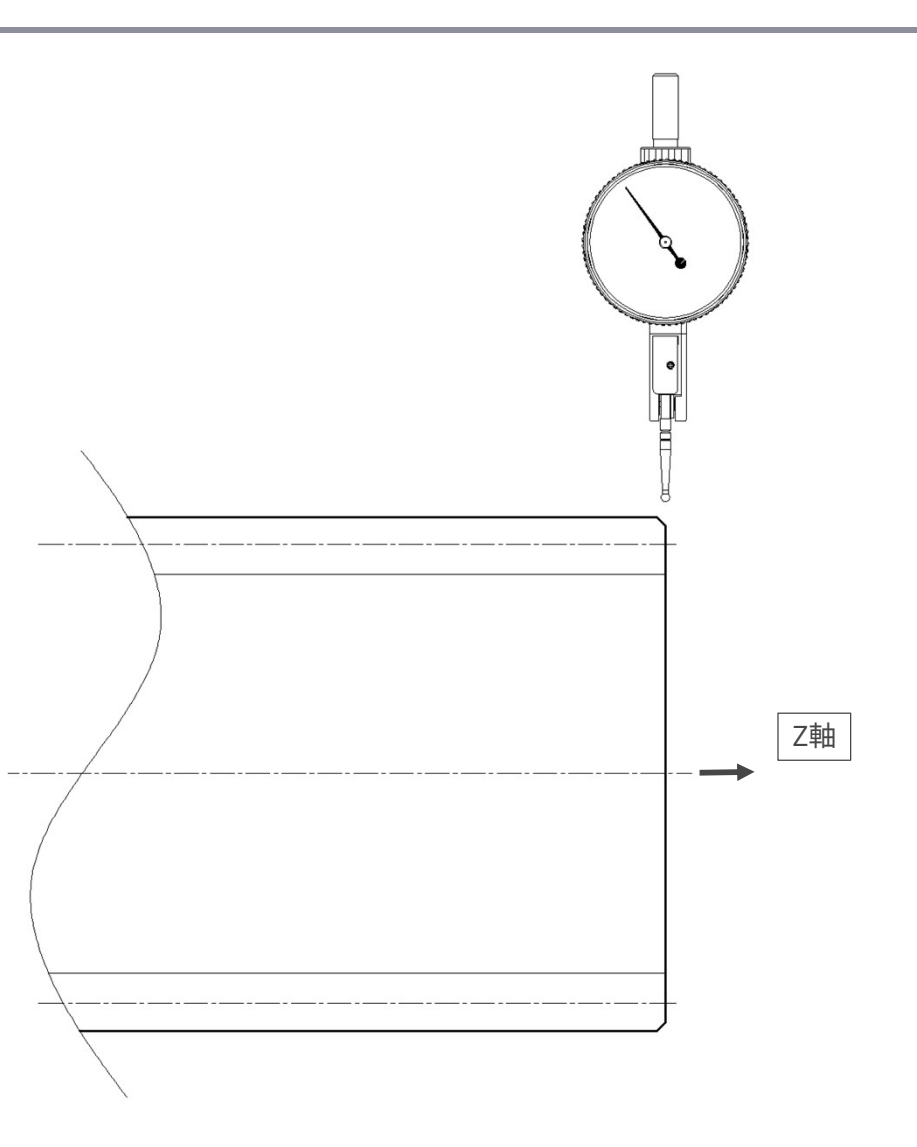

### ① プログラム実行前の準備

- 1.テストインジケーターの測定子は、X軸Y軸Z軸 の原点設定後には動かさない。
- 2.早送り速度は測定子等が絶対に動かないよう な速度に設定しておくこと。
- 3.ON/OFF スイッチ部で測定したい部分を選択 (左歯面の方が測定しやすい)
- 4. 基礎円径 (BASE DIAMETER) とリード (LEAD) の値が正しいかチェック
- 5. プログラム実行後、最初に、C軸の原点設定 (ROTATION ORIGIN SET)を行う。 ※詳細は次頁で説明

#### O7000(TEST )

| #540=1(L=1 R=-1 SELECT L OR R) 左歯面or右歯面測定の選択<br>#561=1(ON=1 OFF=0 ROTATION ORIGIN SET) C軸原点設定のON OFF 選択<br>#562=1(ON=1 OFF=0 PROFILE MEASUREMENT) 歯形測定 ON OFF選択<br>#563=1(ON=1 OFF=0 LEAD MEASUREMENT) 歯スジ測定 ON OFF選択<br>(FOR SPUR GEAR USE BLOCK SKIP)                                                                                                    |              |
|----------------------------------------------------------------------------------------------------|--------------|
| #500=109.239267166362(BASE DIAMETER)<br>#501=123.0(OUTSIDE DIAMETER)<br>#502=0.0(LEAD SPUR=0 LH=+ RH=-)<br>#505=3.14159265358979(PI)<br>#517=100.0(FEED RATE)                                                                                                    | 要な値をマクロ変数に設定 |
| M98P6031(BEGINNING OF PROGRAM)<br>G65P6033T0H0B0.0S0(BEGINNING OF PROCESSING) 」 DGMと同様のサブプログラム<br>(工具交換は行わない)                                                                                                    |              |
| <pre>(ROTATION ORIGIN SET)<br/>N1<br/>IF[#561EQ0]GOTO2<br/>#503=-28.0(ROTATION ORIGIN SET AXIAL POSITION)<br/>#504=20.951*#540(ROTATION ORIGIN SET TANGENT POSITION)<br/>G00Z[#503]C[0.0]<br/>G00Y[#504]<br/>G00X[#501+20.0]<br/>M01<br/>(ROUGH SET ROTATIONAL AXIS)<br/>G01X[#500]F[#517]<br/>M01<br/>(ADJUST ROTATIONAL AXIS)<br/>G00X[#501+20.0]<br/>G65P6033T0H0B0.0S0(BEGINNING OF PROCESSING)<br/>M01</pre> |              |

## ② C軸原点設定

- 1. (ROUGH SET ROTATIONAL AXIS)の手前で M01停止する。
- 2.次にX軸が基礎円径の位置まで下がるため、 下がった時に歯面に接触しないよう、C軸位置 を調整する。
- 3. <mark>(ADJUST ROTATIONAL AXIS)</mark>の手前でM01 で停止しているので、C軸を回転させテストイ ンジケーターの針が "0" になるように調整
- 4.上の3.の状態がC軸の原点となるように、原点 オフセットを設定する。
- 5. 最後の "G65P6033T0H0B00~" はC軸の原点 設定を再度読み込む

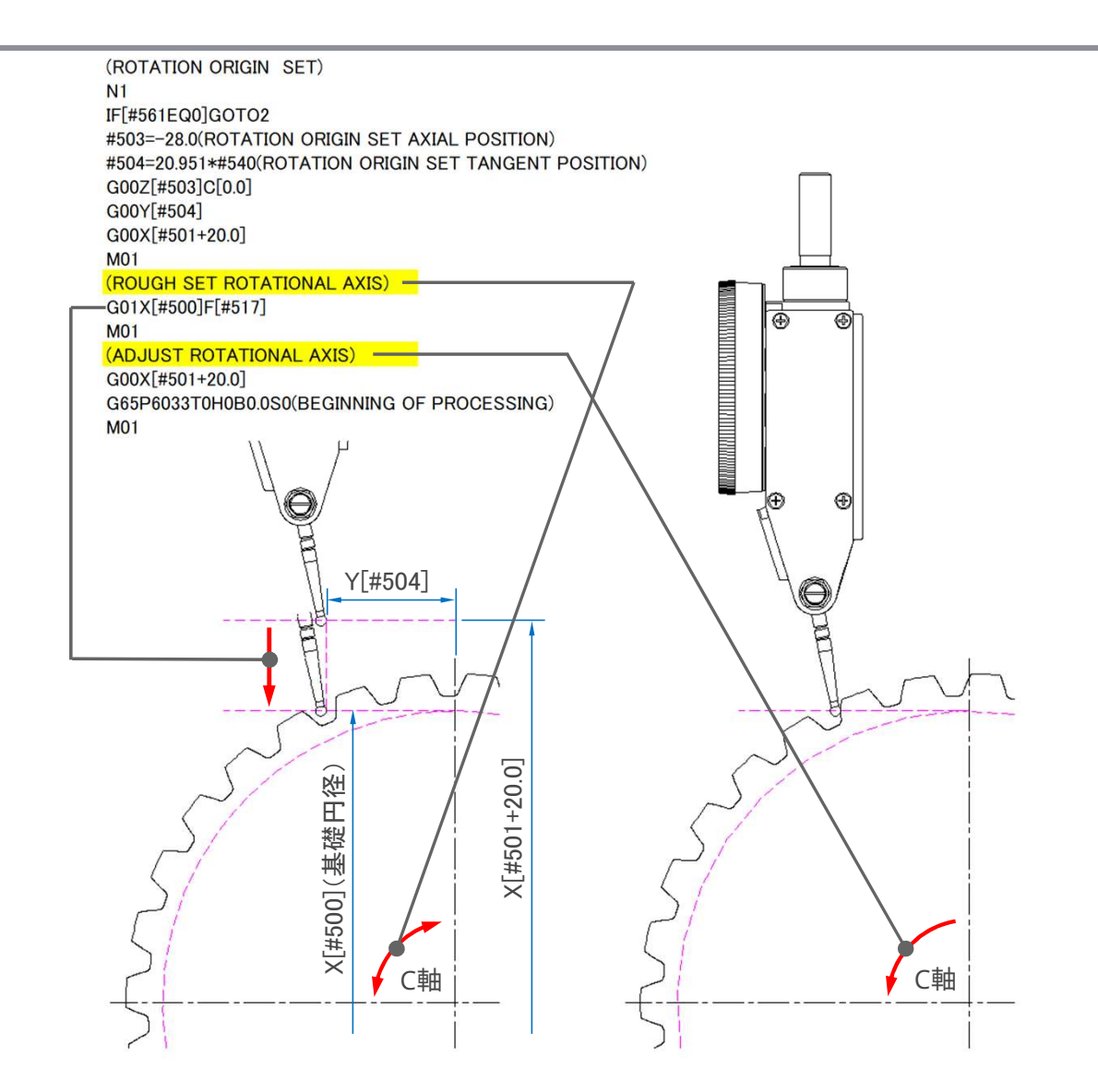

### ③ 歯形測定

- 歯形測定は右図のように、X座標 が基礎円径の位置のまま、Y方向 (作用線方向)にテストインジケー ターが移動し、それに同期して ワーク(C軸)が回転する。
- 測定は歯元から歯先に向かっての測定となる。
- 各測定位置(P1~)に位置決め後、 テストインジケーターの値を読み 取り、測定用紙に値を記入する。

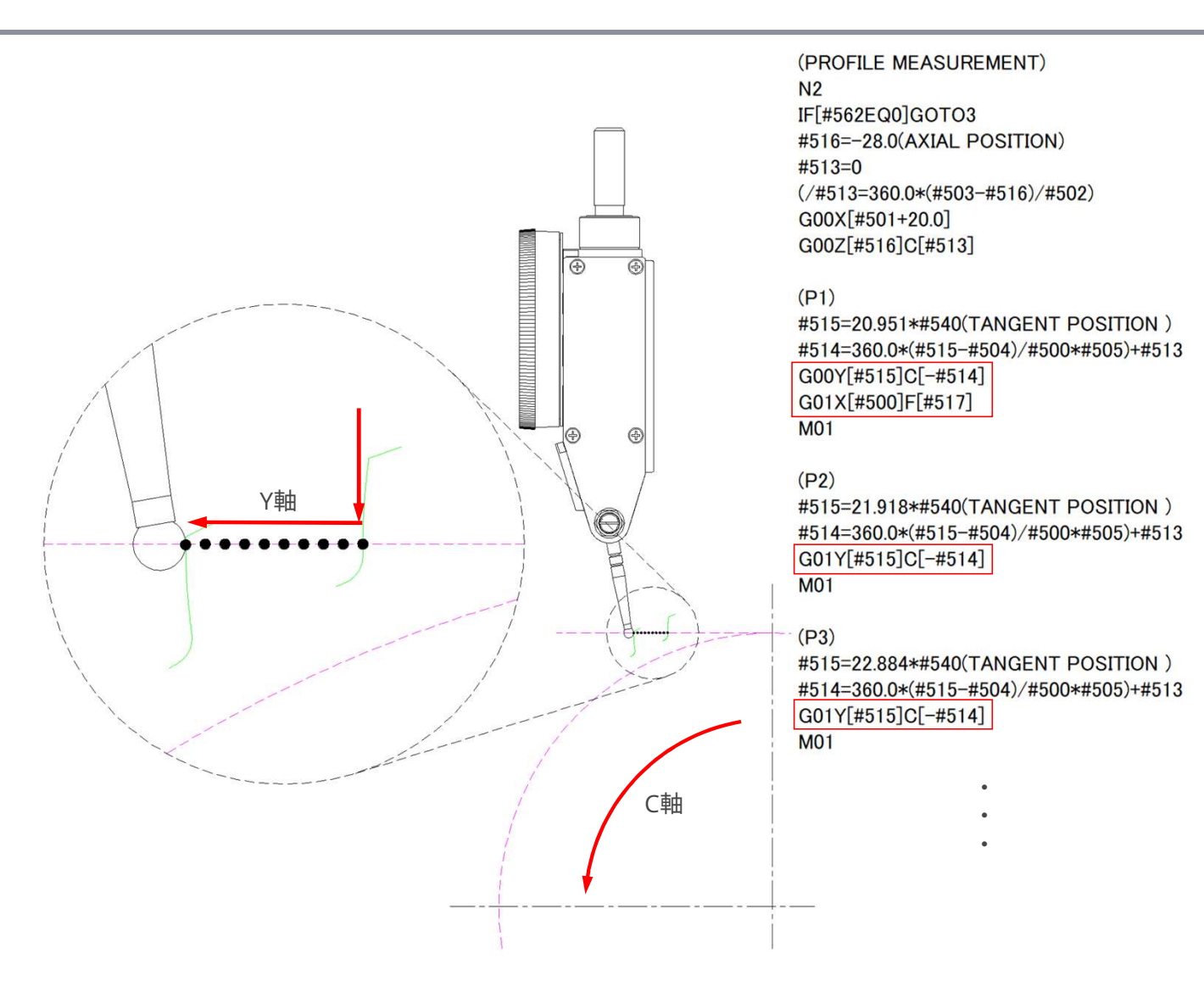

### ④ 歯スジ測定

- ・ 歯スジ測定は右図のように、X座標が基礎 円径の位置、Y方向が設定した作用線上 位置(#515)のまま、Z方向にテストインジ ケーターが移動し測定する。
   ※ハスバ歯車の場合はZ軸の移動と同期して C軸も回転
- 各測定位置(L1~)に位置決め後、テストインジケーターの値を読み取り、測定用紙に値を記入する。

※歯スジ測定の場合はテストインジケータの測定子が 動いても測定結果に大きな影響は無い。

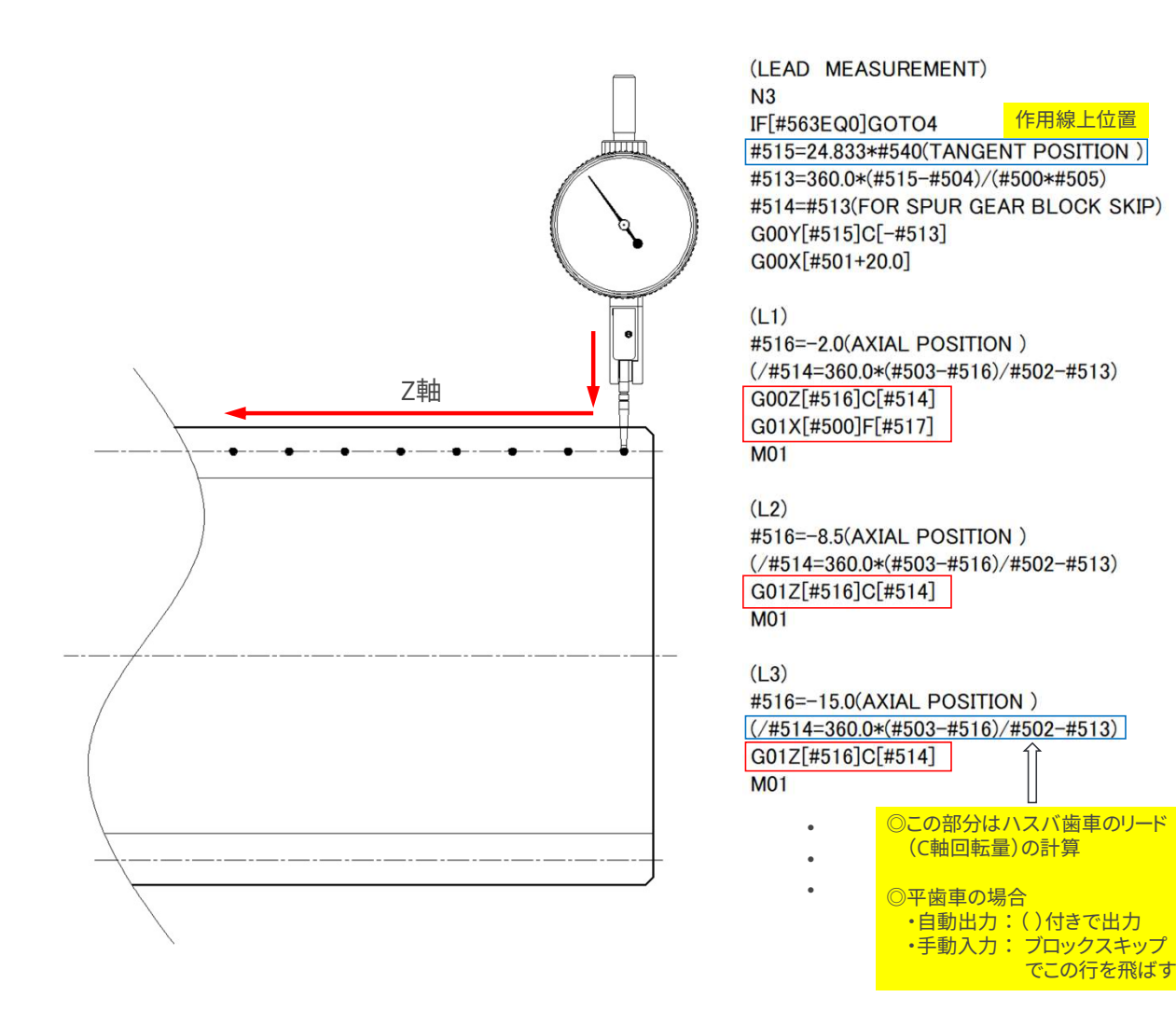

④反対歯面(右歯面)測定

- 反対歯面(右歯面)の測定は、右図のようにテスト インジケーターの向きを変え、原点設定(1.①)から、再度設定する。
- NCプログラムは最初の行のマクロ変数#540に" -1"の値を入力することで右歯面の測定に切り替わる。
- 右歯面の測定は複合旋盤の場合、作業者が見にくい方向のため、圧力角とネジレ角が間違っていないかのチェックだけであれば、左歯面の測定だけで、右歯面の測定は省力しても良いかもしれない。

O7000(TEST)

#### #540=-1(L=1 R=-1 SELECT L OR R)

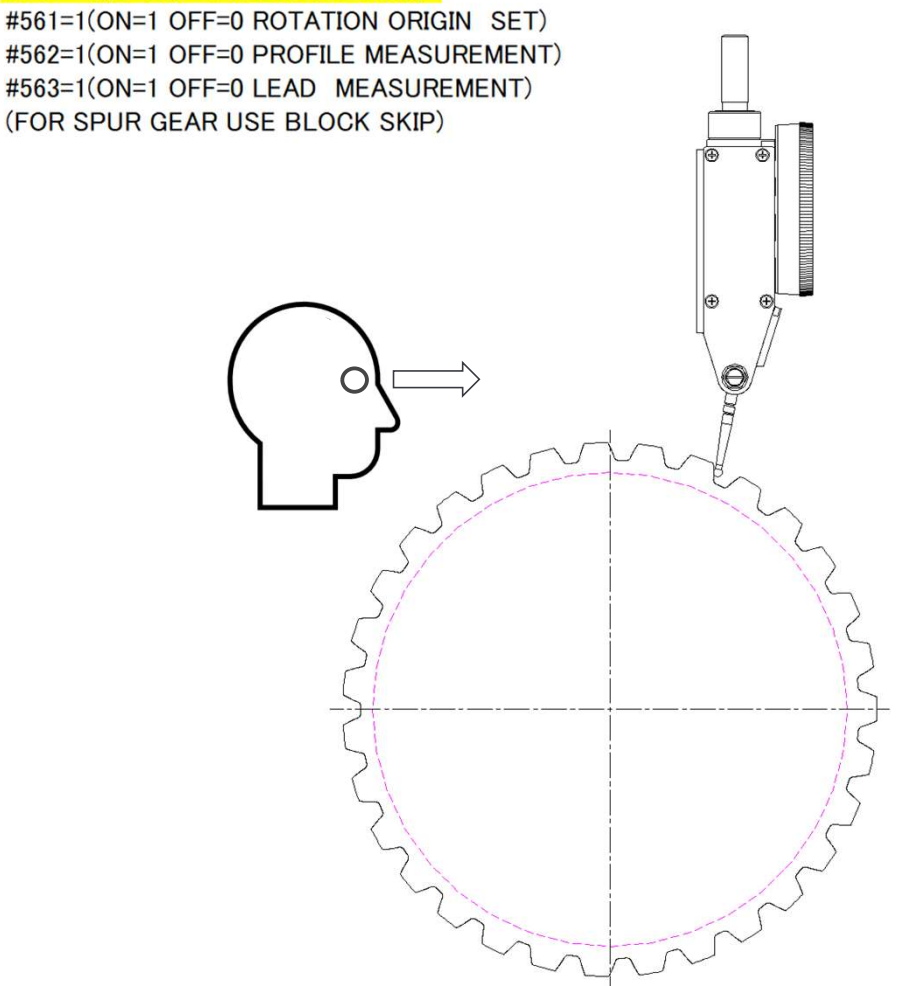

# 3. 測定結果入力シートと歯車精度のグラフ表示

- 測定結果は右図のような測定結果 入力シートが自動で作成されるの で、赤枠の中に歯形と歯スジの測定 値を入力。
- 入力後、青枠のボタンを押すと歯車 精度がグラフ表示される。

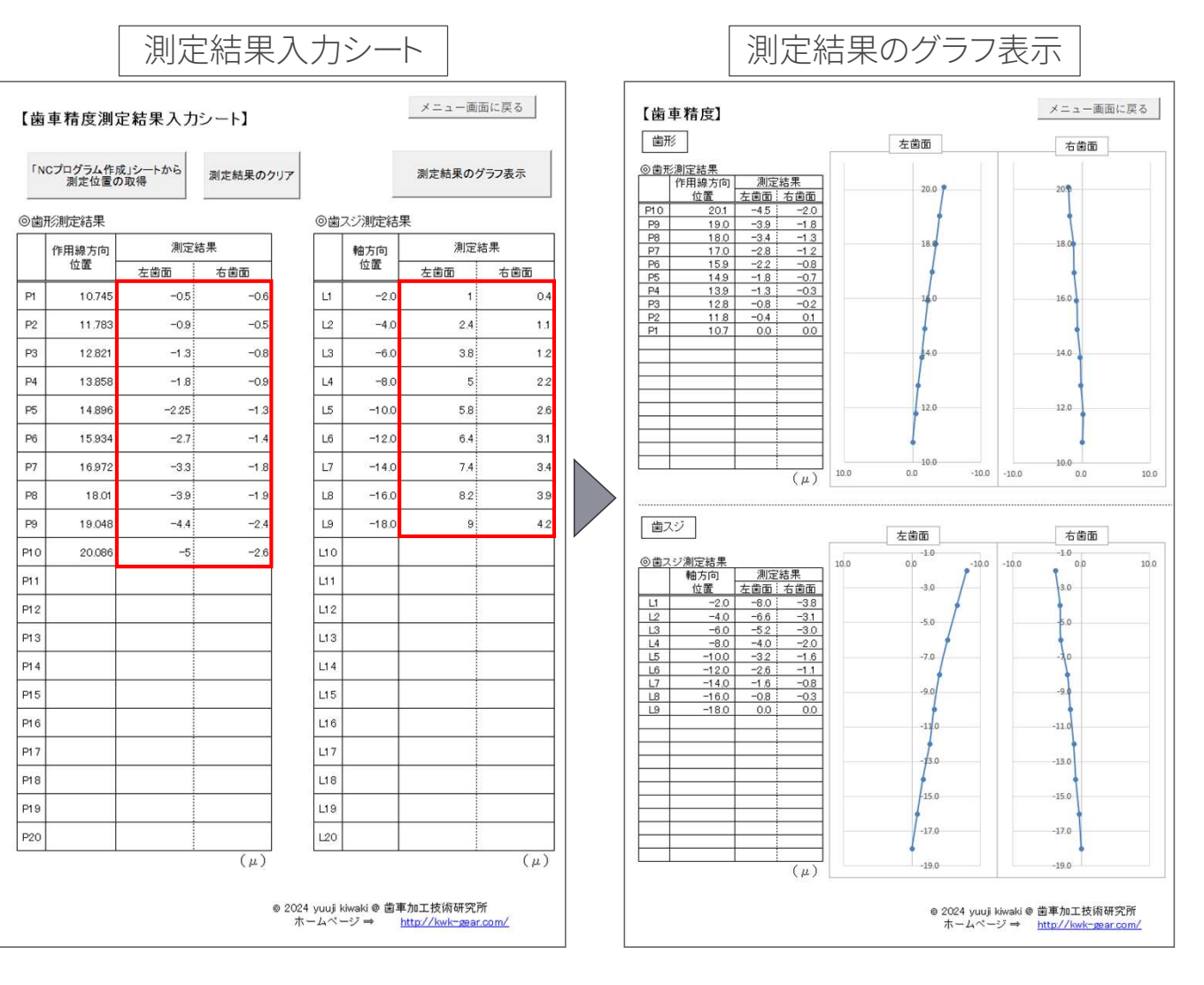